This guide will help you to check College section wise ID Card Status report.

- 1. Enter URL "https://patuck.digitaledu.in//" on internet browser (Google chrome, Mozilla Firefox)
  - 2. Click on **Student Online Admission** button.

| Sign In            |
|--------------------|
| Sign in            |
| Forgot Password?   |
| i orget i doonordi |
|                    |
|                    |
|                    |

Figure 1

3. Go to Registration and click on registration link for science(Existing Students)

| SIGN IN                                      | FORGOT PASSWORD           | REGISTRATION       |  |  |
|----------------------------------------------|---------------------------|--------------------|--|--|
| REGISTRATION LINK FOR JR COMMERCE CANDIDATES |                           |                    |  |  |
| REGISTRATIC                                  | ON LINK FOR JR SCIENCE EX | KISTING CANDIDATES |  |  |

Figure 2

- 4. Fill up the basic details and click on check data. You will see your information if majority of details are matching then click on **import my previous info**.
- 5. Note: Please enter correct email id and Mobile Number You will receive OTP.
- 6. Enter username and password, click on SIGN IN and fill up.

| _        | SIGN IN | FORGOT PASSWORD | REGISTRATION |
|----------|---------|-----------------|--------------|
| Username |         |                 |              |
| Password |         |                 |              |
| SIGNIN   |         |                 |              |

DigitalEdu